## 角度を測定するには Q

1

## [距離]で座標を指定します Α

| [ツール]タブ-[距]     | 離]、またはコンテキスト                             | メニューから[測定]コ                                                                                                    | マンドを起動し                | します。                                                                            |               |            |         |
|-----------------|------------------------------------------|----------------------------------------------------------------------------------------------------|------------------------|---------------------------------------------------------------------------------|---------------|------------|---------|
| 🌒 ホーム 図形 配管 ダクト | 雪気 機器器員 지기-기・インガート 建築 기                  | ノール 加工 表示 アドイン                                                                                                   |                        |                                                                                 | ,             | 最近使ったコマンド  | Þ       |
|                 | ▲ ● 部本村情報の保存<br>● 部本村情報の保存<br>● 部本村情報の読込 | <ul> <li>         ・ 福制気□リスト         ・ 高 桝のナンバリング         ・ 満 沖線サイズリスト         ・ 高 番号記入         ・     </li> </ul> | 1                      | 」<br>「「「」<br>「」<br>「」<br>「」<br>「」<br>「」<br>」<br>「」<br>「」<br>「」<br>「」<br>「」<br>「 | =<br>=        | ダクト        | •       |
| 部屋 ゾーン スペース     | 拾い集計 データリンク 日 プロパティの保存<br>情報入出力          | GG 棟リスト<br>リスト                                                                                                   | 干涉検査 単物支充の<br>削除<br>検査 | 測定                                                                              | <b>A</b><br>⊢ | 文字<br>寸法線  | )<br> } |
|                 |                                          |                                                                                                    |                        |                                                                                 | 0             | 線<br>雲マーク  | •       |
|                 |                                          |                                                                                                    |                        |                                                                                 | /<br>         | 仮線<br>測定 N | •       |
|                 |                                          |                                                                                                    |                        |                                                                                 |               | い。<br>貼り付け |         |

●線の角度を測定する 2 「2点指定」を選択し、線上点を2点指定します。

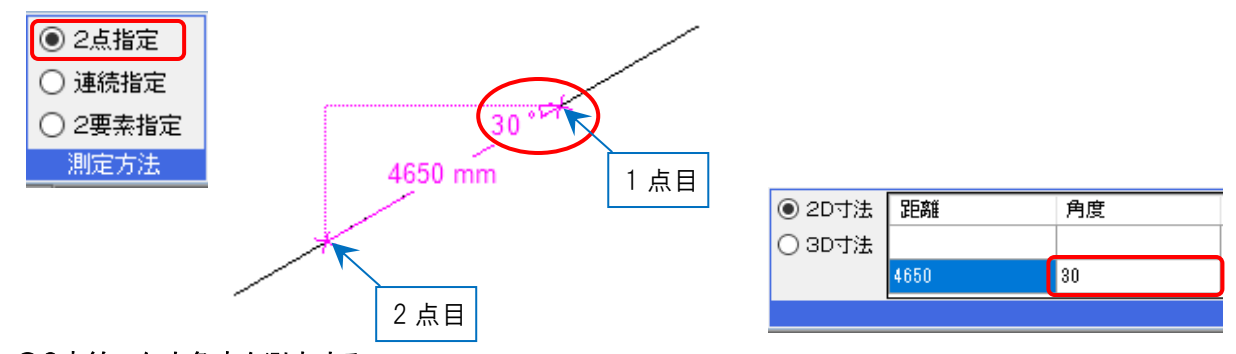

## ●2直線のなす角度を測定する

「連続指定」を選択し、1本目の線の線上点、2直線の交点、2本目の線の線上点の順に指定します。

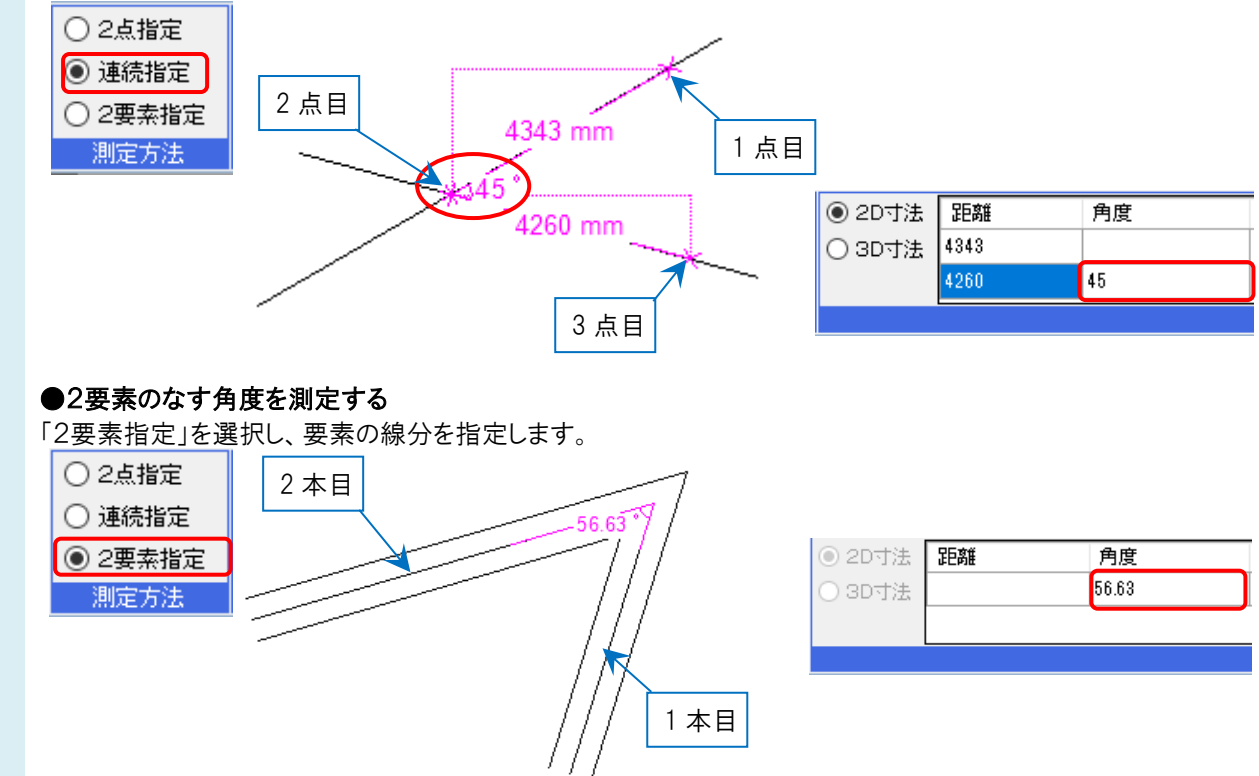